# 阿里云市场心选商品——e 签宝电子合同订购指南

## 一、如何订购商品

## 1、购买商品

进入 e 签宝云市场心选店-e 签宝电子合同,选择需要购买的套餐版本,点击【立即购买】。

|   | 云市场约          | 溇                              | 服务                          | 建站                   | API           | 办公软件             | 基础软件                     | 新零售             | 容器          | 安全              | loT            | 阿里云心选 | 用户案例                 | 新手专区                                                     | 买家中心▼                                                  | 卖家中心 ▼ | ] |             |
|---|---------------|--------------------------------|-----------------------------|----------------------|---------------|------------------|--------------------------|-----------------|-------------|-----------------|----------------|-------|----------------------|----------------------------------------------------------|--------------------------------------------------------|--------|---|-------------|
|   | API市场 > 企业管理  |                                |                             |                      |               |                  |                          |                 |             |                 |                |       |                      |                                                          |                                                        |        |   |             |
|   | ■ 巳签宝         | e签宝电子合<br>●签宝是全国领先<br>理、全链路区块{ | 同 (2000)<br>品的第三方の<br>蹠存证、在 | 018<br>电子签名<br>Ξ线申请− | 平台,为<br>-键出证: | b个人及企s<br>、全方位法  | 业用户提供实<br>律保障等服务         | 名身份认证<br>§,告别纸质 | 、在线印<br>签署各 | 8子签署、<br>项难题!   | 电子合同           | 司协同管  | 服9<br>联系<br>在約<br>电话 | 9 商: •签当<br>客服: <b>)</b> 名<br>时间: 9:00-<br>5: <b>400</b> | -云市场心选店<br>服<br>-18:00<br><b>99030002</b> 转<br>8197010 | 14724  |   |             |
|   |               | ¥ 500<br>续费:¥ 50               | <b>)0</b><br>00             |                      |               |                  |                          |                 | F<br>i      | 月户评分:<br>近180天成 | *****<br>交: 1笔 | tk.   | 曲序常                  | ā: wulia                                                 | ngzi@tsign.cn                                          |        |   | 物<br>车<br>① |
|   | <b>套餐版本</b> : | e签宝电子合同3                       | <b>荒量包 (100</b><br>荒量包 (100 | 0份)<br>00份)          | e签宝<br>e签:    | 电子合同流量<br>宝电子合同流 | 記包 (3000份)<br>量包 (20000份 | e签3             | 迪子合同        | j流量包 (6         | 6000份)         |       |                      |                                                          |                                                        |        |   |             |
|   | 购买时长:         | 1年<br>立即购买                     |                             | 加入购物                 | 勿车            |                  |                          |                 |             |                 |                |       |                      |                                                          |                                                        |        |   |             |
| F | 服务保障请勿线下交     | 易! 90%的欺诈、纠                    | 纷、资金盗!                      | 取均由线下                | 交易导致          | L.               |                          | (               | 呆           | 退               |                | (ft)  |                      |                                                          |                                                        |        |   |             |

# 2、确认订单

|                                                                                                    | 确认订单                                                                                                    |                                                                               | 选择支付方式                         |                       |                         |                       | 支付成功               |                    |
|----------------------------------------------------------------------------------------------------|----------------------------------------------------------------------------------------------------|-------------------------------------------------------------------------------|--------------------------------|-----------------------|-------------------------|-----------------------|--------------------|--------------------|
| 我的订单                                                                                                    |                                                                                                    |                                                                               |                                |                       |                         |                       |                    |                    |
| 产品名称                                                                                                    |                                                                                                    |                                                                               | 付费方式                           | 购买周期                  | 数量                      | 优惠券                   | 促销                 | 资费                 |
| e签宝电子合同<br>套餐版本: e签                                                                                                    | ]<br>查宝电子合同流量包(1000份)                                                                                                   |                                                                               | 周期购买                           | 1年                    | 1                       | 无                     | 无                  | 5000元              |
| 备注                                                                                                    |                                                                                                    |                                                                               |                                |                       |                         |                       |                    |                    |
| 请填写订单备注。                                                                                                    | 限200字                                                                                                    |                                                                               |                                |                       |                         |                       |                    |                    |
|                                                                                                    |                                                                                                    |                                                                               |                                |                       |                         |                       |                    |                    |
|                                                                                                    |                                                                                                    |                                                                               |                                |                       |                         |                       |                    | 0/20               |
| <ul> <li>免费体验(平台)</li> <li>【银行卡认证<br/>套留版本 免約</li> </ul>                                                                     | 为容提供优质的免费体验商品,勾<br>正接口】银行卡三要素接口-银<br>营酒试10条!套餐配能。10次!购                                                                  | 卷上可一并开遍使用)<br>行卡实名认证查询【银联通道】<br>买时长: 3年-                                      | 【实名认<br>書質版本                   | 证接口】身份证<br>免费测试5条   套 | <b>实名认证接</b><br>督配额: 5次 | 口 /姓名和号<br>1 购买时长: 3年 | 吗二要素一¥             | 0/200<br>效性查询-【公安授 |
| 免费体验 (平台)<br>【银行卡认证<br>查留版本 免却<br>温馨提示                                                                                       | 为您提供优质的免费体验商品,勾<br>正接口】 银行卡三要素接口-银<br>预减10原   套督配版: 10次   购                                                             | &上可一并开通使用)<br>行卡实名认证查询【银联通道】<br>项时化:3年                                        | 【实名认<br>者領版本                   | 证接口】身份证<br>免费测试5条 套   | <b>实名认证接</b><br>督配版 5次  | 口 /姓名和号<br>  购买时长: 3年 | 码二要素一 <del>页</del> | 0200<br>攻性查询-【公安授、 |
| <ul> <li>免费体验(平台)</li> <li>【银行卡认证<br/>套管版本 免费</li> <li>温馨提示</li> <li>1.为了让服务商班</li> <li>我不同意告述</li> </ul>                    | 対容提供优质的免费体验商品, 勾<br>正接口】 銀行卡三要素接口- 銀<br>習感试10条   者督配源: 10次   略<br>好的服务您, 下单后系统将会将当年<br>国路务商班近国系方式                       | &上可一并开通使用)<br>行卡实名认证查询【银联通道】<br>实时长:3年<br>1账号下的联系方式传递给服务商,如果您                 | 【实名认<br>書餐飯本:<br>下個提供,可以勾造一下邀項 | 证按口】身份证<br>鱼费测试5条   套 | 实名认证接<br>餐配额 5次         | 口 /姓名和号和<br>购买时长: 3年  | 冯二要素一受<br>::       | 0/200<br>攻性查询-【公安授 |
| <ul> <li>免费体验(平台)</li> <li>【银行卡认证<br/>套管版本: 免討</li> <li>温馨提示</li> <li>1.为了让服务商时<br/>① 现不同意告約</li> <li>2. 需要服务商开具)</li> </ul> | 3次応提供优质的免費体給商品、勾)<br>正接口】 银行卡三要素接口- 根<br>資源试10条   畜會配添 10次   略)<br>可的服务他、下单后系统将会核当命<br>可能务商我的联系方式<br>发展的商品、如发展会额<=200元。 | 选上可一并开通使用)<br>行卡实名认证面询【银联通道】<br>实时长:3年<br>1%95下的联系方式传递给服务商,如果您<br>服务商称数认到付快速。 | 【实名认<br>套餐版本:<br>方棚提供,可以勾造一下选项 | 证接口】身份证<br>免费测试案   者  | 实名认证接<br>智配师 5次         | 口 /姓名和号f<br>购买时长: 3年  | 吗二要素一至<br>         | 020<br>牧性斎询-【公安授   |

## 3、完成支付

选择适合您的支付方式,支付成功,完成此次购买。

| 支付 1 笔订单 收起详情                                                                                         | ^                                                                                                 |                                              |                                           |          |                      | 应付:¥5,000.00                                             |                                                   |
|----------------------------------------------------------------------------------------------------|---------------------------------------------------------------------------------------------------|----------------------------------------------|-------------------------------------------|----------|----------------------|----------------------------------------------------------|---------------------------------------------------|
| 订单: 205955025520730<br>e签室电子合同 数量: 1 时长: 1年                                                           | :                                                                                                 | 购买个数: 1 购买时长: 1年 看                           | 音響版本: 6签宝电子合同流量                           | 包(1000份) |                      | ¥5,000.00<br>¥5,000.00                                   |                                                   |
| 其他方式支付                                                                                                |                                                                                                   |                                              |                                           |          |                      | 支付: ¥5,000.00                                            |                                                   |
| <ul> <li>文付宝</li> <li>◆ 大印根</li> <li>● 文付宅</li> <li>● (************************************</li></ul> | 企业网根 核下工数 ¥ 870.83x6期<br>手续费 ¥ 225.00                                                             | ¥ 447,92x12期<br>手续费 ¥ 375.00                 |                                           |          |                      |                                                          | ○ 联系我们 上调                                         |
| 〔-〕 阿里云 中部誌 ✓ 最新活动 4000 产品分类                                                                          | 全部         域名 商标 2           Q Teambilion           乙酸分器 ECS   元数回岸           企业应用中心         解決方案 | 词<br>MySQL版[WebB0月85大语]<br>云市场 支持与服务         | <mark>提集</mark><br>CDN 対象存録OSS<br>合作伙伴与生态 | 开发者 云栖号  | 智 购物车 文档 备案<br>了解阿里云 | 确认支付<br>(注 控制台 4092****@qq.com<br>(○) 点击咨询或<br>数电95187-1 | n                                                 |
| 一支付                                                                                                   |                                                                                                   |                                              |                                           |          |                      |                                                          |                                                   |
| 40 L L T                                                                                              | ●<br>◆<br>新<br>○<br>新                                                                             | 喜,支付成功!<br><sup>胸的曲晶正在努力开通中,→</sup><br>管理控制台 | 3 (d)<br>観察夏1-5分钟。<br>请 消費行己後 紫和220東      |          |                      | jik                                                      | <ul> <li>         ・         ・         ・</li></ul> |

# 二、购买后如何使用

# 1、登录 e 签宝

(1) 完成购买后点击【管理控制台】-【已购买的服务】,可以看到 e 签宝相关订单。

| (-)        | 阿里z                     | 中国站~                                          | 全部<br>Q、Te<br>云服务者                     | 域名 商标 公<br>ambition<br>FECS   云数据库 N | 司<br>MySQL 版   Webf                  | 应用防火墙   CD                 | <mark>搜索</mark><br>N   对象存储OSS |          | ġ      | ₽ 购物车 文   | 当 备案 括 | 割台 4 | 4692****@qc       | I.com |                            |
|------------|-------------------------|-----------------------------------------------|----------------------------------------|--------------------------------------|--------------------------------------|----------------------------|--------------------------------|----------|--------|-----------|--------|------|-------------------|-------|----------------------------|
| 最新活动       | 动 <mark>&lt; NEW</mark> | 产品分类                                          | 企业应用中心                                 | 解决方案                                 | 云市场 3                                | 支持与服务                      | 合作伙伴与生态                        | 开发者      | 云栖号    | 了解阿里云     |        | -    | 点击咨询或<br>致电95187- | -1    |                            |
|            |                         | 支付                                            |                                        |                                      |                                      |                            |                                |          |        |           |        |      |                   |       |                            |
|            |                         | 确认订                                           | Γ¢                                     | $\rangle$                            |                                      | Ż                          | हर्षि                          |          |        |           | 支付完成   |      |                   |       |                            |
|            |                         |                                               |                                        | 恭<br><sup>(21)</sup>                 | 喜,支付<br><sup>始約商品正在努力</sup><br>管理控制台 | 成功!<br>D开通中, 一般罪<br>合同申请 ; | 罪要1-5分钟。<br>消费记录 索取发票          |          |        |           |        |      |                   |       | <ul> <li>○ 联系我们</li> </ul> |
| 三 〇 阿里     | Ŧ                       |                                               |                                        |                                      | Q                                    | 要素文档、控制                    | 台、API、能決方案和资                   | 遊 费用     | 工单     | 备案 企业     | 支持 官网  | Þ    | Q. A              | ·≂.   | <b>以各</b><br>简体 👩          |
| 云市场        |                         | 已购买的服务                                        |                                        |                                      |                                      |                            |                                |          |        |           |        |      |                   |       |                            |
| 已购买的服务     |                         |                                               |                                        |                                      |                                      | 粮                          | 购买的 <b>6签宝电子合同</b> 证           | 丁单末支付, 前 | 往支付    |           |        |      |                   |       |                            |
| 订单列表       |                         |                                               |                                        |                                      |                                      | 123                        | 购买的e签室电子合同尚                    | 未填写评价。 🗴 | 加速     |           |        |      |                   |       |                            |
| 需求管理       |                         | 商品名称 ~                                        | 请输入                                    |                                      | Q                                    |                            |                                |          |        |           |        |      |                   |       |                            |
| 定制方案管理     |                         | 商品                                            |                                        |                                      | 商品                                   | 美型(全部) >                   |                                | 状态(全部状态) | $\sim$ | 第月期日前日)(3 | (部) ~  |      |                   |       | 操作                         |
| 退款管理       |                         | ●绘宝电子合同<br>设置备注 ✔                             | U                                      |                                      | 应用                                   | 眼软件                        |                                | 已开通      |        | 2021-04-2 | 9      |      |                   | 续费    | 详情                         |
| 优惠券管理 合同管理 |                         | 規格: e签宝用<br>付费方式: 周期<br>创建时间: 20<br>实例D: 2426 | 3子合同流量包(100<br>明购买<br>20-04-28<br>6675 | 0份)                                  | ež                                   | 主-云市场心选现                   | 5                              |          |        |           |        |      |                   | 使用推荐  | 有免费                        |

(2) 点击【免登】,进入 e 签宝电子合同管理后台,首先需要填写经办人信息。可以通过 手机号+验证码的方式绑定手机号,快速进入认证及使用流程。若您之前注册过 e 签宝账号,

| ≡ (-)阿里云                                |   |                                                                     |    |                     | Q 證素文档. | 、控制台、API、 | 解決方案和影響                | 费用   | 工単  | 留案   | 企业           | 支持 | 官网 | 2 | ۵. | Ħ | 0  | 简体    | 0 |
|-----------------------------------------|---|---------------------------------------------------------------------|----|---------------------|---------|-----------|------------------------|------|-----|------|--------------|----|----|---|----|---|----|-------|---|
| 云市场                                     | 1 | 已购买的服务                                                              |    |                     |         |           |                        |      |     |      |              |    |    |   |    |   |    |       |   |
| 已购买的服务                                  |   |                                                                     |    |                     |         | 您购买的e     | <b>签宝电子合同</b> 订单未      | 支付,前 | 主支付 |      |              |    |    |   |    |   |    |       |   |
| 订单列表                                    |   |                                                                     |    |                     |         | 您购买的e鳌    | <b>经宝电子合同</b> 尚未填高     | 研价,立 | 即评价 |      |              |    |    |   |    |   |    |       |   |
| 需求管理<br>定制方案管理<br>退款管理<br>发展管理<br>优惠券管理 |   | 商品名称 > 请输入<br>商品<br>の登主电子合同<br>设置第注 /<br>規格:の登主电子合同流音<br>は表示す:の問題を2 | 提示 | 您即将进入 e签宝<br>题请与之联系 | 电子合同 管理 | 里后台,该后    | 后台由 <mark>e签宝-云</mark> | 市场心边 | 站起  | t,相关 | 》<br>问<br>取消 | ~  |    |   |    |   | 19 | 授费 讲  | 作 |
| 合同管理                                    |   | 创建时间:2020-04-28<br>实例D:24266675                                     |    |                     |         |           |                        |      |     |      |              | 1  |    |   |    |   | 使用 | 智商 免疫 | ž |

可直接填写 e 签宝账号手机号进行绑定。

| 激请您         | 阿里云心递<br>-起使用e签宝明               | 电子合同服务        |
|-------------|---------------------------------|---------------|
| 根题《中华人民共和国  | <b>即电子签名法》要求,使用电子</b>           | 经名服务需要称完成实名认证 |
| 经办人联系方式     | 请谕入您的手机号或邮                      | 箱             |
| 验证码         | 请输入验证码                          | 获取验证码         |
| 点击"去认证"即代地线 | 请输入验证的<br>同意(e签主用户协议)(用户<br>去认证 | 家取G管业的        |
|             |                                 |               |
|             |                                 |               |

备注:

①根据《电子签名法》的规定,可靠电子签名必须要保证签署主体的真实身份,因此使用前需要完成个人及企业的实名认证;

②如您在阿里云市场已经完成过实名认证,进入 e 签宝使用前还是需要完成实名认证的, 因 e 签宝的实名认证既包含了工商信息校验,也代表着印章授权,因此需要再次认证;

### 2、创建企业

首次使用 e 签宝的用户,需要创建企业主体,点击【创建企业】,填写企业基本信息即可。

| 智无任何企业主体,请创建 |  |
|--------------|--|
| 暂无任何企业主体,请创建 |  |
|              |  |
| + 创建企业       |  |
|              |  |

| 请输入与营业执照上一致的企业名称 |
|------------------|
| 结 社会/时间2017      |
|                  |
| 请输入与营业执照上一致的证件号  |
|                  |
| 请输入法定代表人姓名       |
| 确定               |

## 3、完成认证

创建企业后,在 e 签宝首页可以看到您所创建的企业,点击【立即认证】,根据提示完成 个人及企业的实名认证即可。完成认证后即可正式开始使用 e 签宝。

|  | 主 首次 我的印章 我的印章 希示可答案份量 待我幾作                                                                                                    | 首页                  | 合同管理        |                     |     |             |      |        |         |                 | ⑦ Q 💁 177701 |   |  |  |  |
|--|----------------------------------------------------------------------------------------------------|---------------------|-------------|---------------------|-----|-------------|------|--------|---------|-----------------|--------------|---|--|--|--|
|  |                                                                                                    | (                   | 立即件         | 床模<br><sup>验●</sup> | 板   | <u>)</u> 您们 | 快速   | 体验     |         | IK III          | Fristiniy    |   |  |  |  |
|  |                                                                                                    | 章                   |             |                     |     |             | 设置 > | 发起签署   |         |                 |              |   |  |  |  |
|  |                                                                                                    |                     | +<br>创建挑的印章 |                     | e,  | 直接发起        | ¢,   | 使用模板发起 |         |                 |              |   |  |  |  |
|  | 个人空                                                                                                    | 直     首次       我的印章 |             |                     |     |             |      | 南昌昌东项目 | 目管理有限公司 |                 |              | × |  |  |  |
|  | 王 1 王 2 王 3 王 4 王 4 王 5 王 5 <th>签署份数</th> <th colspan="5">- 购买</th> <th></th> <th></th> <th>?</th> <th colspan="3"></th> | 签署份数                | - 购买        |                     |     |             |      |        |         | ?               |              |   |  |  |  |
|  |                                                                                                    | ſſĘ                 | 待他人         | 操作                  | 已完成 | 草稿箱         | Ĩ    |        | 诸       | 發企业暂未认证<br>立即认证 |              |   |  |  |  |

| <mark>■</mark> e签宝・① | 2业信息                                                                           |                                                                                                    |
|----------------------|--------------------------------------------------------------------------------|----------------------------------------------------------------------------------------------------|
|                      |                                                                                | 请填写最新的企业信息                                                                                                    |
|                      | 企业名称                                                                           | 请输入企业名称                                                                                                    |
|                      | 统一社会信用代码                                                                       |                                                                                                    |
|                      | 法定代表人姓名                                                                        | 请输入法定代表人姓名                                                                                                    |
|                      | 法定代表人身份证号                                                                      | 请输入法定代表人身份证号                                                                                                    |
|                      |                                                                                | 下一步<br>点击"下一步",进入企业实名认证流程                                                                                                    |
|                      | <ul> <li>进入实名认证后:</li> <li>1、企业实名状态将变更为未实各</li> <li>2、企业下尚未签署完成的文件税</li> </ul> | <ul> <li>完成实名认证后:         <ol> <li>企业实名状态梯变更为已实名;</li> <li>企业实名状态梯变更为已实名;</li> <li>企业的云数字证书将根据企业量新名称和证件号自动更新;</li> <li>企业的供要印章将根据企业量新名称自动更新;</li> </ol> </li> </ul> |

(1) 个人认证方式:

填写个人姓名及身份证号后即可选择认证方式。认证方式提供以下几种,通过某一种方式完成认证即可。

①人脸识别:可选择支付宝人脸识别、腾讯云人脸识别、或 e 签宝人脸识别;

②银行卡认证:此方式需要对姓名、身份证、银行卡号、银行预留手机号四要素进行核验 比对,确保本人真实身份;

③手机认证:此方式需要对姓名、身份证、手机号进行核验比对,确保为本人身份(某些特 定条件下暂不支持此种方式,可切换其他方式认证);

④人工实名:人工审核需要实名人上传身份证正反面照片及手持证件照(海外地区需要上传 护照,具体见页面提示),并填入手机号接收审核结果短信。审核时间为1-3个工作日。

| 1 人脸识别 | 人脸识别          |
|--------|---------------|
|        | 姓名 请输入姓名      |
| 银行卡认证  | 身份证号 请输入身份证号  |
| 手机认证   |               |
|        | 下一步<br>认证不成功? |

(2) 企业认证方式:

填写企业基本信息后即可选择认证方式。认证方式提供以下几种,通过某一种方式完成认证即可。

①打款认证:提供两种打款认证方式,可选择"贵司向平台打款"或"平台方向贵司打款",

| - 对公打款  | 1 填写打款信息                                         |         | ② 回填金额            |    |  |
|---------|--------------------------------------------------|---------|-------------------|----|--|
| 支付宝认证   |                                                  | 认证信     | 息:                |    |  |
| ■ 法人授权书 | Ŧ                                                | 户名      |                   |    |  |
| - 人工审核  | 银                                                | 行账户     | 请输入单位对公银行账户       |    |  |
|         | Ŧ                                                | 户银行     | 请输入开户行名称,如:中国工商银行 |    |  |
|         |                                                  |         |                   |    |  |
|         |                                                  |         | 确定                |    |  |
|         | 对公打款                                             |         |                   |    |  |
|         | ì                                                | 认证信息:   |                   |    |  |
|         | 您可以选择以下任意一种对公打款方式完                               | 完成企业实行  | 名认证               |    |  |
|         | 贵司向平台方打款                                         |         |                   |    |  |
|         | <b>贵司向平台方打款</b><br>需要您向天谷对公账户封                   | 打款0.01元 | ,我方确认到账后,完成实名认证   | 查看 |  |
|         | 平台方向贵司打款                                         |         |                   |    |  |
|         | 平台方向贵司打款<br>王王王王王王王王王王王王王王王王王王王王王王王王王王王王王王王王王王王王 | 随机金额,   | 核验正确完成实名认证        | 查看 |  |

验证成功后即可完成企业认证。

②支付宝认证:可选择"企业支付宝"或"法定代表人支付宝",完成支付宝账号授权后即

可完成企业认证。

|         | 认证信息:                                                                                                    |
|---------|----------------------------------------------------------------------------------------------------|
| ■ 対公打款  | 支付宝提供以下两种认证方式:                                                                                                    |
| 支付宝认证   | 今小さ付き(電井涌企业会付き部合)通付部合編切会成し(近)                                                                                      |
| 一 法人授权书 |                                                                                                    |
|         | 如果以上两套额没有,南击撑其他认证方式                                                                                                |
|         | 支付金值息仅用于低权"芝麻復用 <u>企业</u> 以证"获取待的值息用作身份认证。我同无法获取您的支付金值息。更不会引导你付款、支付等,请放心使用。注意:如果您使用的是360、火损等效成器,可能会经常成器计数。建议将拦截关闭。 |
|         | 200                                                                                                    |
|         | 981/E                                                                                                    |

③法人授权书:法人授权方式指的经办人在做企业实名时,法定代表人对授权书(授权书根

据模板系统自动生成,并带有必要信息)进行签署确认,即可完成企业实名。签署链接会以 短信形式发送到法定代表人预留手机号中,打开是法人授权书页面,法定代表人若是之前未 做实名认证,需要完成个人实名并做意愿认证后,签署授权方可生效。

| ■ 対公打款 | ① 发送疫疫节         ② 法人授权         ③ 认证通过 |
|--------|---------------------------------------|
| 支付宝认证  | 认证信息: 云南泉为科技有限公司(91530103MA6N9D425Y)  |
| 法人授权书  | 法人手机号 调金入法定代表人手机号                     |
|        | 授权参托书                                 |
|        | 确定                                    |

④人工审核:根据提示上传所有信息,并下载委托书,填写委托书后加盖企业公章并上传,

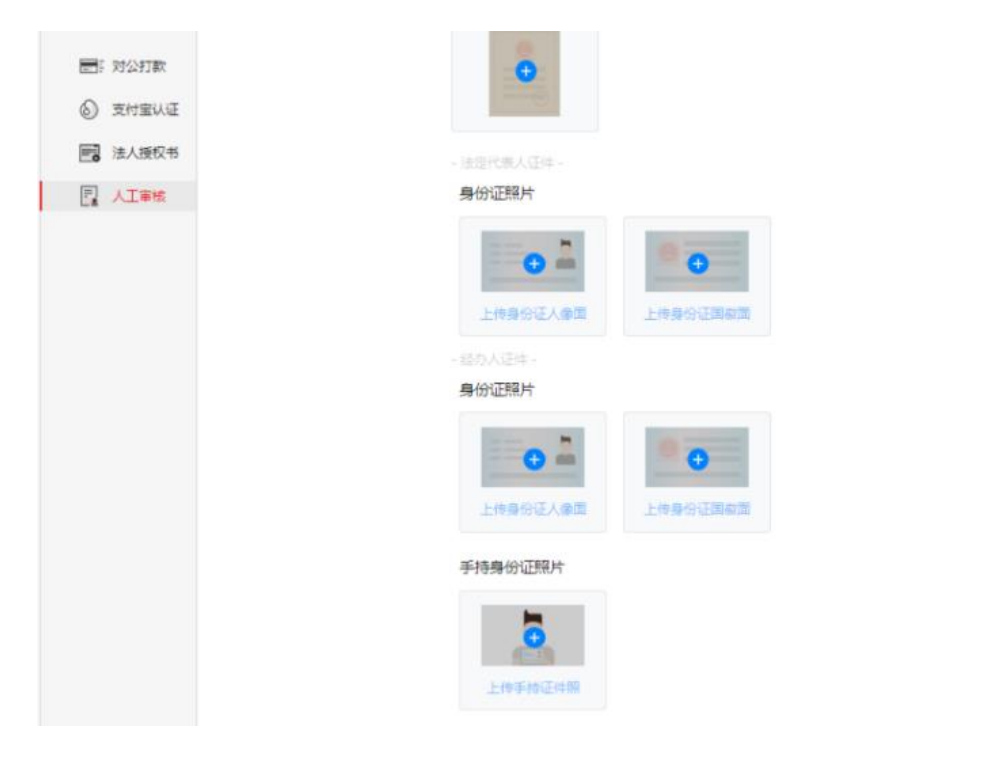

进行提交等待人工审核。人工审核时间一般为 1-2 个工作日。

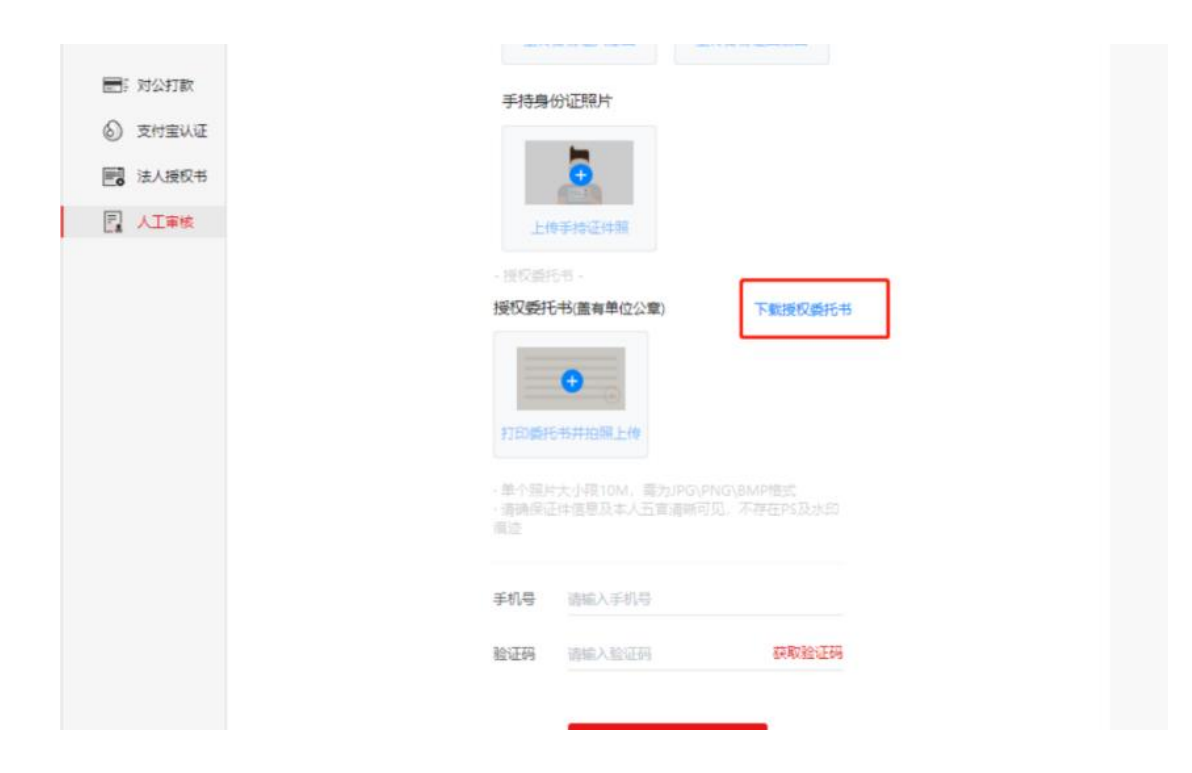

### 三、联系 e 签宝

如有问题,可拨打 400-087-8198 进行咨询。